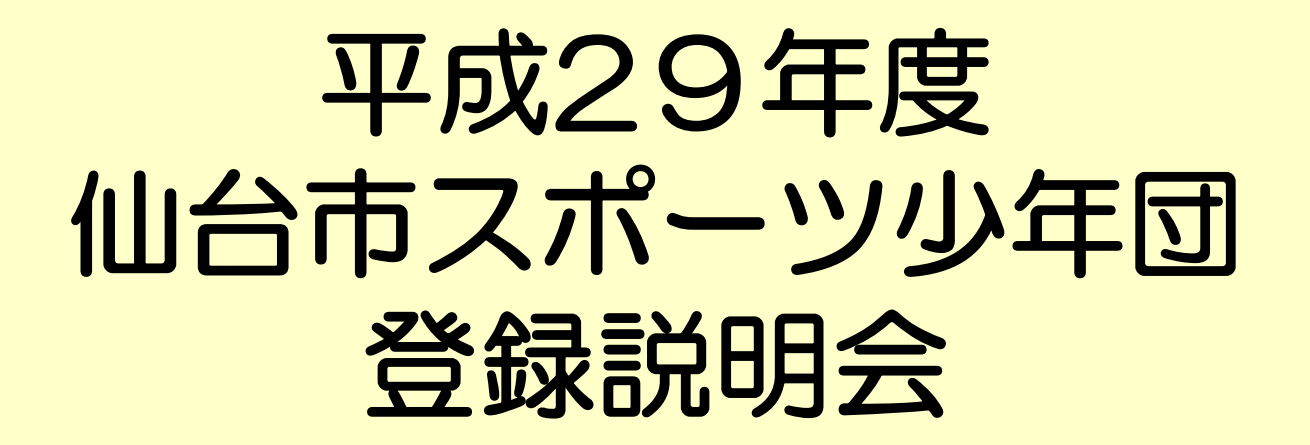

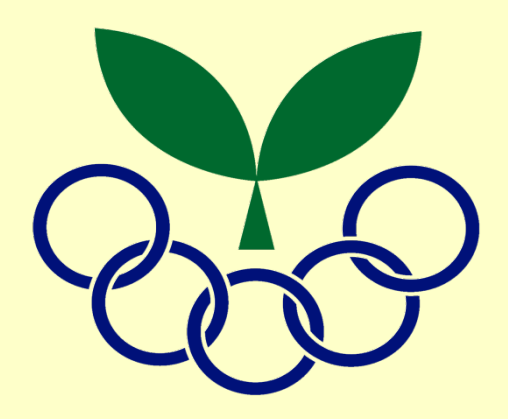

仙台市スポーツ少年団

## 目 次

| スポーツ少年団登録について ・・・ | P 1∼ P 3       |
|-------------------|----------------|
| 【スポーツ少年団登録システム】   |                |
| ログイン・メイン画面        | •••P4~P5       |
| 単位団登録状況確認         | •••P6~P8       |
| 単位団登録情報入力         | ••• P 9~ P 10  |
| パスワード変更           | •••P11         |
| 指導者登録の更新・新規作成     | ・・・P 12~P 17   |
| 代表指導者・資料送付先の設定    | ・・・P 18~P 20   |
| 団員登録の更新・新規作成      | ・・・P 21~P 25   |
| 登録者数の確認           | •••P26         |
| 登録申請から登録完了まで      | •••P27~P31     |
| 追加登録              | ••• P 32~ P 37 |
| 帳票出力              | ••• P 38~ P 40 |
| 更新禁止期間中の編集可能箇所    | ••• P 41~ P 43 |

-

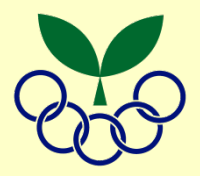

## 登録の流れ

-1-

| 3月  | ・日本スポーツ少年団より "登録案内ハガキ" 送付<br>※平成29年度登録申請用"パスワード"確認 → 3月27              | (日スポ→単位団)<br>日(月)から新パスワードでログイン |
|-----|------------------------------------------------------------------------|--------------------------------|
|     | (旧パ                                                                    | スワード使用は3月25日(土)まで)             |
| 4月~ | <ul> <li>・登録システムを用いて単位団の登録申請手続き</li> <li>※登録申請締め切り 8月23日(水)</li> </ul> | (単位団→仙台市スポ少)                   |
| 随時  | ・単位団の登録状況を確認し,登録申請受付メール送信                                              | (仙台市スポ少→単位団)                   |
|     | ・登録料の入金                                                                | (単位団→仙台市スポ少)                   |
|     | ・登録料の入金確認後, 登録完了メール送信                                                  | (仙台市スポ少→単位団)                   |
|     | ・登録認定関係資料の送付                                                           | (仙台市スポ少→単位団)                   |
|     | 追加登録は随時                                                                | 対応                             |

■ スポーツ少年団の登録

スポーツ少年団は, <u>年度ごと</u>の団員・指導者の登録 が必要です。

満3歳以上の団員が10名以上いること。
 指導者は満20歳以上とする。

▶ 2名以上の<u>有資格指導者</u>をおくこと。

-2-

※年齢はいずれも平成29年4月1日現在の年齢 ※団員の年齢は平成29年度登録より改正

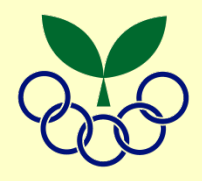

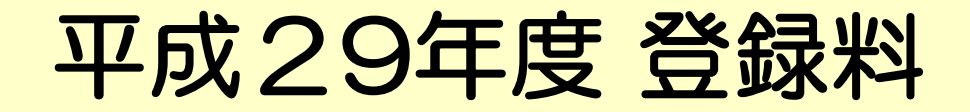

-3-

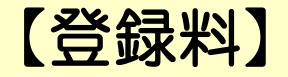

|     | 日本スポ少 | 宮城県スポ少 | 仙台市スポ少 | 合計     |
|-----|-------|--------|--------|--------|
| 団員  | 300円  | 400円   | 250円   | 950円   |
| 指導者 | 700円  | 900円   | 300円   | 1,900円 |

※宮城野区・若林区の減免措置は平成28年度で終了しました。

【単位団旗】 1,080円(新規団のみ)

## メールで届く請求金額をご確認ください。

登録システムにログイン

日本スポーツ少年団 から送付されたハガキ をお手元に準備して ください

-4-

## スポーツ少年団登録システムにログイン https://www.jjsa-entry.jp ヘアクセス

ログインできなくなります。

ログイン

スポーツ少年団登録システム 登録手続きの流れについて(単位団用) ※登録手続きする前にお読みください。 ログイン ユーザ名とパスワードを入力してください。 ハガキに記載の ユーザー名 ①ユーザー名 ユーザーを入力してください。 ②パスワード パスワード を入力 パスワード フィールドは必須です。 このアカウントを記憶する 注意! 🔽 パスワードをお忘れの方は、 こちらから お問い合わせください。 5回続けてログインに失敗すると, ログインに一定回数失敗した場合はログインができなくなります。

パスワードを忘れた場合と同様にお問い合わせください。

メイン画面

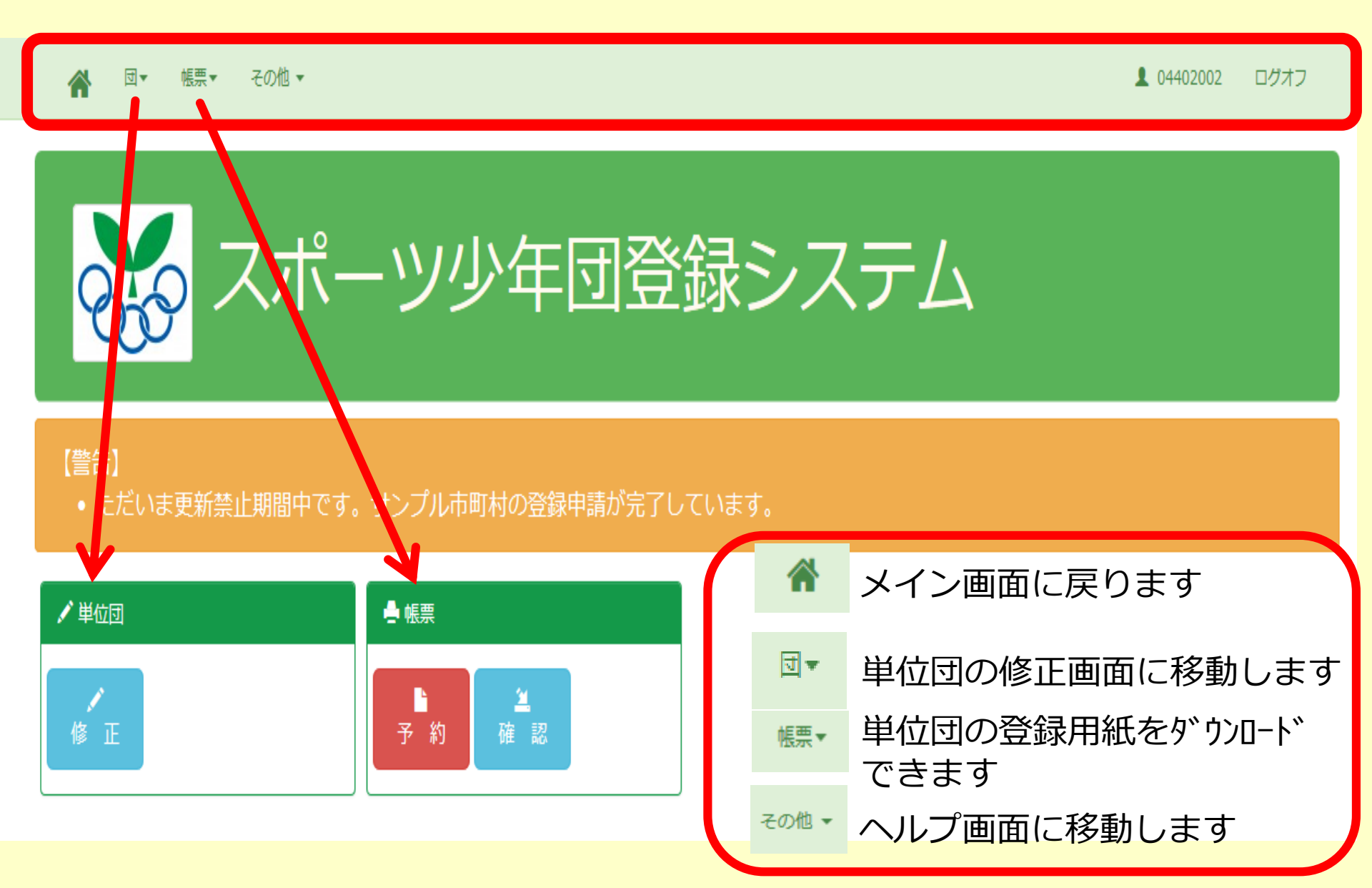

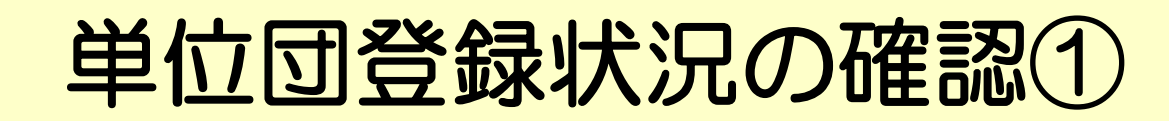

😭 団▼ 帳票▼ その他▼

104402002 ログオフ

### (警告)

-6-

• 有資格指導者は2名以上必要です。

| 団の基本情報           | 极               |             | 【団の基本情報】                   | 。<br>団の活動に関する情報                | 【団の活動                    | しに関する情報】          |              |
|------------------|-----------------|-------------|----------------------------|--------------------------------|--------------------------|-------------------|--------------|
| 具                | 04              | ~           | 宮城県スポーツ少年団                 | 活動间隔                           | 定期(週) 🔽                  | 0                 |              |
| 市区町村             | 402             | ~           | サンプル市町村スポーツ少年団             | 母集団(育成会等)の有無                   |                          | スポーツクラブとの連携(※1)   | $\checkmark$ |
| 単位団              | 002             | ~           | 団名称 仲良しクラブスポーツ少年団          | 施設                             | その他 🔽                    | 傷害保険加入(※2)        | ~            |
| 結成年月日            | 1911/0          | 8/02        |                            |                                | 1                        | B                 |              |
| 今年度登録            | 新規              | ~           |                            | 陸上競技                           |                          |                   |              |
| 施設名              | 例)サンフ           | プル公立体育      | 館                          |                                |                          |                   |              |
| 登録いただい           | ルたメール           | アドレス        | に、登録申請後、登録料に関する案内を送信いたします。 |                                |                          |                   |              |
| メール1             |                 |             | . メール2 例)mail@example.jp   |                                |                          |                   |              |
| メール3             | 例)mail@         | example.    | ip                         |                                |                          |                   |              |
| スポーツ少年<br>※入力された | E団URL<br>URLは、本 | 金ホーム/       | ページに「団名称」と「禮目」とともに掲載いたします。 | ※1 組織・指導者・イベント※2 前年実績(年度毎に傷害保) | ・施設などにおける何<br>陰への加入手続きがず | らかの連携の有無<br>3要です) |              |
| 更新<br>各項目の修正     | キャ:<br>Eが完了し    | ンセル<br>たら、「 | 更新」をクリックしてください。            | -<br>パスワード変更 バスワードは、           | 【パスワ・                    | ード変更】             |              |
|                  |                 |             |                            | □ パスワードを変更する                   |                          |                   |              |
|                  |                 |             |                            | א-פגא                          |                          | 確認                |              |
|                  |                 |             |                            | 変更                             |                          |                   |              |

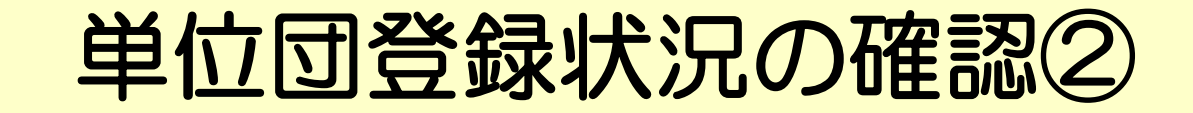

🚷 団▼ 帳票▼ その他▼

👤 04402002 👘 ログオフ

| 代表者住所 指導者登録で代表者を選択すると表示されます |                | 【代表指導者住所】 | 送付先 指導者登録 | 像で送付先を選択すると表示されます | 【送付先住所】  |
|-----------------------------|----------------|-----------|-----------|-------------------|----------|
|                             | -              |           |           |                   |          |
| お名前                         |                | 体協 太郎     | お名前       |                   | 体協 太郎    |
| ご連絡先                        | 郵便番号           | 150-0041  | ご連絡先      | 郵便番号              | 150-0041 |
|                             | 都道府県名          | 東京都       |           | 都道府県名             | 東京都      |
|                             | 市区町村名          | 渋谷区神南     |           | 市区町村名             | 渋谷区神南    |
|                             | <b>番地/建物名等</b> |           |           | <b>番</b> 地/建物名等   |          |
|                             | 電話番号           |           |           | 電話番号              |          |
|                             | メール            |           |           |                   |          |

### 指導者の「代表者」と「送付先」は編集ボタンを押してからチェックしてください。

| 指導者無資格の場合、認定番号は表示されません。 【登録指導者】 |      |    |    |      |       | <b>[導者]</b> | 団員 認定までに | お時間をいただく場合 | 合があります。 | 【登録団員】 |       |       |
|---------------------------------|------|----|----|------|-------|-------------|----------|------------|---------|--------|-------|-------|
| 認定番号                            | 氏名   | 年齡 | 性別 | 役割   | 今年度更新 | 代表者         | 送付先      | 編集         | 年齢      | 性別     | 氏名    | 今年度登録 |
|                                 | 体協太郎 | 34 | 男  | 団指導者 | 更新    | ~           | ~        | <u>編集</u>  | 10      | 男      | 体協 太郎 | 新規    |
|                                 | 体協一郎 | 35 | 男  | その他  | 新規    |             |          | <u>編集</u>  | 8       | 男      | 体協 一郎 | 新規    |
|                                 |      |    |    |      |       |             |          |            |         |        |       |       |
|                                 | 新規作成 |    |    |      |       |             |          |            |         | 新規作成   |       |       |

## 単位団登録状況の確認③

😭 団▼ 帳票▼ その他▼

-8-

04402002 ログオフ

|    |    | 指導者 | <b>  数 (名)</b> |     | 団員数(名) |       |       |     |       |                        |           |
|----|----|-----|----------------|-----|--------|-------|-------|-----|-------|------------------------|-----------|
|    | 更新 | 新規  | 認定育成員          | 認定貝 |        | ~/j\3 | 小4~小6 | 中学生 | 15才以上 | J r.IJ <del>−</del> ダー | S r .U-Ø- |
| 男子 | 1  | 1   | 0              | 0   | 躬      | 1     | 1     | 0   | 0     | 0                      | 0         |
| 女子 | 0  | 0   | 0              | 0   | 女子     | 0     | 0     | 0   | 0     | 0                      | 0         |
| āt | 1  | 1   | 0              | 0   | 計      | 1     | 1     | 0   | 0     | 0                      | 0         |

| 登録料 | 登録 | 料      |       |        |
|-----|----|--------|-------|--------|
|     |    |        | 人数(人) |        |
|     |    | ¥1,700 | 2     | ¥3,400 |
| 団員  |    | ¥800   | 2     | ¥1,600 |
|     |    | -      | -     | ¥0     |
| 合計  |    |        |       | ¥5,000 |

市区町村によって金額が別途かかる場合がありますので、ご注意ください。 登録申請後、市区町村から登録申請受付メールが届きますので、そちらでご確認ください。

登録

# 単位団登録情報を入力①

-9-

| 【警告】<br>• 有資格指導者は2名以上必要です。                                                                                                    | <ol> <li>単位団の活動場所を入力してくだ</li> <li>さい。例)○○体育館・○△小学校校庭</li> </ol>                                                        |
|----------------------------------------------------------------------------------------------------|----------------------------------------------------------------------------------------------------|
| 回の基本情報         県       04       マ         宮城県スポーツ少年団         市区町村       402       マ         単位団       002       マ         単位団       002       マ         岩成年月日       1911/08/02         今年度登録       新規       マ         施設名       例)サンプル公立体育館       ①                            | <ul> <li>2 確実に届くメールアドレスを入力してください。登録料の請求・登録の確定・少年団の研修会情報などが送信されます。(複数登録可)</li> <li>3 チームのホームページがあれば入力してください。</li> </ul> |
| 登録いただいたメールアドレスに、登録申請後、登録料に関する案内を送信いたします。         メール1       miyagi-suposyo@oa X       メール2       例)mail@example.jp       ②         メール3       例)mail@example.jp       ③         スポーツ少年団URL       ③         *: 入力されたURLは、本会ホームページに「団名称」と「種目」とともに掲載いたします。         更新       キャンセル | 【注意】<br>*結成年月日・今年度登録の欄は変更<br>しないでください。<br>*団名を変更する際は,「団名称」に<br>新団名を入力し,最後に必ず <u>「スポー</u><br><u>ツ少年団」</u> を付けてください。     |
| 各項目の修正が完了したら、「更新」をクリックしてください。                                                                                                    |                                                                                                    |

| -<br>団の基本情報 |          |              |                |                        |              | 。<br>団の活動に関す | る情報    |       |           |          |          |          |   |
|-------------|----------|--------------|----------------|------------------------|--------------|--------------|--------|-------|-----------|----------|----------|----------|---|
| 県           | 04       | <b>&gt;</b>  | 宮城県ス           | ポーツ少年団                 |              | 活動間          | 隔      | 定期(週) | V         | 0 🛛      |          |          |   |
| 市区町村        | 402      | $\checkmark$ | サンプル市町村スポーツ少年団 |                        |              | 母集団(育成会      | 等)の有無  | ~     |           | スポーツクラブの | との連携(※1) | <b>~</b> |   |
| 単位団         | 002      | $\checkmark$ | 団名称            | 仲良しクラブスポーツ少年団          |              | 施設           | ž      | その他   | ~         | 傷害保険加    | 1入(※2)   | ~        |   |
| 結成年月日       | 1911/0   | 8/02         |                |                        |              |              |        |       | 相         | 目        |          |          |   |
| 今年度登録       | 新規       | ~            |                |                        |              | 陸上競技         | ~      |       |           | <b>V</b> |          |          | ~ |
| 施設名         | 例)サンプ    | パル公立体育       | TÉ .           |                        |              |              | ~      |       |           | ~        |          |          | ~ |
| 登録いただい      | ハたメール    | アドレス         | に、登録申          | <br>=請後、登録料に関する案内を送信!  | いたします。       |              | ~      |       |           | ~        |          |          | ~ |
| メール1        | miyagi-  | suposyo@     | Doasis         | メール2 例)mail@example.jp |              |              | 各耳     | 目す    | で変え       | 更がある     | 5        |          |   |
| メール3        | 例)mail@  | example.     | jp             |                        |              |              | 場      | 合は    | 修正        | する。      |          |          |   |
| スポーツ少年      | 年団URL    |              |                |                        |              | ※1 組織・指導     | 苦・イベント | 施設などに | こおける何     | らかの連携の有無 |          |          |   |
| ※入力された      | :URL(は、本 | :会ホーム/       | ページ(こ [団       | 昭称」と「種目」とともに掲載いたし      | <i>」</i> ます。 | -+           | 度毎に復生の |       | -010-010- |          | 1        |          |   |
|             |          |              | 各              | 項目の修正が                 |              |              | 注      | 音・    |           |          |          |          |   |
| 更新          | ₹        |              | J<br>Fr        | 完了したら                  |              | 「更新」         | ボタ     | ンを    | 押さ        | ないと      |          |          |   |
| 各項目の修正      | 日が完了し    | ter start    |                | <b>史新」</b> ホタノ<br>を畑す  |              | データ          | ア更新    | され    | ませ        | ん!       |          |          |   |
|             |          |              |                |                        |              |              |        |       |           |          |          |          |   |

# パスワード変更

| 。<br>パスワード変更 パスワードは、6文字以上であることが必要です。                      |                                                                                                    |
|-----------------------------------------------------------|----------------------------------------------------------------------------------------------------|
| <ul> <li>パスワードを変更する</li> <li>パスワード</li> <li>確認</li> </ul> | <ol> <li>パスワード変更のボックス<br/>にチェックを入れる。</li> </ol>                                                                 |
| 変更 パスワード変更 パスワート                                          | ドは、6文字以上であることが必要です。                                                                                             |
| パスワードを変更する パスワード                                          | • œ認                                                                                                    |
| またしましょう!                                                  | <ul> <li>2 半角英数6文字以上のパスワードを入力。</li> <li>* 確認用の部分にも同じパスワードを入力する。</li> <li>3 パスワード入力後,「変更」ボタンを<br/>押す。</li> </ul> |

# 指導者登録の更新・新規作成

帳票▼ その他▼ ₫ 🔻 ~

👤 04402002 👘 ログオフ

| 代表者住所 指導者醫 | 録で代表者を選択すると表示されます |          | 送付先 指導者登録で送付先を選択すると表示されます |                 |          |  |  |
|------------|-------------------|----------|---------------------------|-----------------|----------|--|--|
|            |                   |          |                           |                 |          |  |  |
| お名前        |                   | 体協太郎     | お名前                       | お名前 体協 太郎       |          |  |  |
| ご連絡先       | 郵便番号              | 150-0041 | ご連絡先                      | 郵便番号            | 150-0041 |  |  |
|            | 都道府県名             | 東京都      |                           | 都道府県名           | 東京都      |  |  |
|            | 市区町村名             | 渋谷区神南    |                           | 市区町村名           | 渋谷区神南    |  |  |
|            | <b>番</b> 地/建物名等   |          |                           | <b>番</b> 地/建物名等 |          |  |  |
|            | 電話番号              |          |                           | 電話番号            |          |  |  |
|            | メーチ               |          |                           |                 |          |  |  |

### 指導者の「代表者」と「送付先」は編集ボタンを押してからチェックしてください。

| 指導者 無資格の場合、認定番号は表示されません。 |              |    |          |      |       |     |     |           |  |  |  |
|--------------------------|--------------|----|----------|------|-------|-----|-----|-----------|--|--|--|
| 認定番号                     | 定番号 氏名       |    | 「齢 性別 役割 |      | 今年度更新 | 代表者 | 送付先 | 編集        |  |  |  |
|                          | <u>体協 太郎</u> | 34 | 男        | 団指導者 | 更新    | ~   | ~   | <u>編集</u> |  |  |  |
|                          | 体協一郎         | 35 | 男        | その他  | 新規    |     |     | <u>編集</u> |  |  |  |
|                          |              |    |          |      |       |     |     |           |  |  |  |
| 新規作成                     |              |    |          |      |       |     |     |           |  |  |  |

| 団貝 認定までにお時間をいただく場合があります。 |    |       |       |  |  |  |  |  |  |  |
|--------------------------|----|-------|-------|--|--|--|--|--|--|--|
| 年齢                       | 性別 | 氏名    | 今年度登録 |  |  |  |  |  |  |  |
| 10                       | 男  | 体協 太郎 | 新規    |  |  |  |  |  |  |  |
| 8                        | 男  | 体協 一郎 | 新規    |  |  |  |  |  |  |  |
|                          |    |       |       |  |  |  |  |  |  |  |

新規作成

更新指導者の修正①

| 指導者の「代                   | <b>鴲導者の「代表者」と「送付先」は編集ボタンを押してからチェックしてください。</b> |    |    |       |           |     |     |           |  |  |  |  |  |
|--------------------------|-----------------------------------------------|----|----|-------|-----------|-----|-----|-----------|--|--|--|--|--|
| 指導者 無資格の場合、認定番号は表示されません。 |                                               |    |    |       |           |     |     |           |  |  |  |  |  |
| 認定番号                     | 氏名                                            | 年齡 | 性別 | 更新したい | い指導者      | 代表者 | 送付先 | 編集        |  |  |  |  |  |
|                          | 体協 太郎                                         | 34 | ~  | ~     | <u>編集</u> |     |     |           |  |  |  |  |  |
|                          | <u>体協 一郎</u>                                  | 35 | 男  | その他   | 新規        |     |     | <u>編集</u> |  |  |  |  |  |
|                          |                                               |    |    |       |           |     |     |           |  |  |  |  |  |
|                          | <u>新規作成</u>                                   |    |    |       |           |     |     |           |  |  |  |  |  |

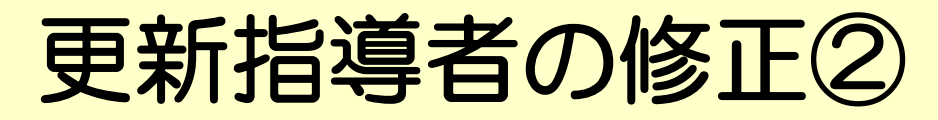

| 所國先     |                        |         | 認定番号 魚            | 自体の場合は |        |      |           |      |         |
|---------|------------------------|---------|-------------------|--------|--------|------|-----------|------|---------|
| 県       | 04 宮城県スポーツ少年団 🛛 😪      |         | 県                 | ~      | 資格     |      | ~         | 番号   | 例)00001 |
| 市区町村    | 402 サンプル市町村スポーツ少年団 🔡   |         | 取得年月日             | 例)2014 | /07/10 |      |           |      |         |
| 単位団     | 001 宮城リーダーズクラブスポーツ少年団  | ×       | 保有資格              |        |        | ~    | □ 前年度講習   | 会受講演 | ¥∂}     |
| □ 他の単位  | 団との重複登録の有り(※1)         | □ 前年度他  | □ 前年度他の単位団に登録していた |        |        |      |           |      |         |
| ※1 このチ: | ェックは都道府県スポーツ少年団が確認するため | 5のものです。 | ※1 認定番            | 弓の管理は  | 即道府県:  | スポーツ | 少年団が行っていま | व    |         |

### 指導者の情報

| カナ                | センダイハナコ      | 性別          | 女 ~                   |               | 職業                    | 高校教員                                                                    |
|-------------------|--------------|-------------|-----------------------|---------------|-----------------------|-------------------------------------------------------------------------|
| 氏名                | 仙台花子         | 年齢          | 50                    |               | 備考                    |                                                                         |
| 郵便番号              | 980-0011     | 都道府県        | 宫城県                   | ~             | 役割                    | 団指導者 ~ 今年度登録 新規 ~                                                       |
| 市区町村              | 仙台市青葉区上杉     |             |                       |               |                       | ックポイント]                                                                 |
| 番地等               | 1-2-3        |             |                       |               |                       | クロークト】                                                                  |
| 電話番号              | 022-726-4211 | メール         | miyagi-sup            | osyo@oasis.or | ~ 午成20                | の中度に豆蘇していた指導者は、システムが入力されています。(年齢は自動更新)                                  |
| 氏名と力:<br>更新<br>削除 |              | §正後,<br>ボタン | 「更<br>を押 <sup>っ</sup> | 〔新」<br>す。     | ①掲載内<br>②平成 2<br>「削除」 | 9容に変更がないか確認する。<br>29年度指導者登録をしない指導者は<br>こ <mark>、ボタン</mark> で指導者情報を削除する。 |

該当者:2名中1人目の指導者を表示しています

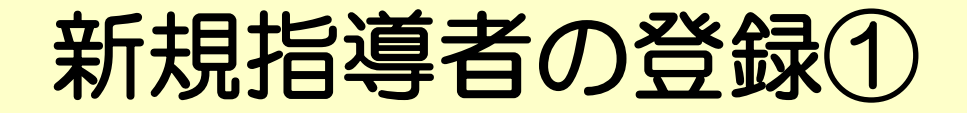

## 指導者の「代表者」と「送付先」は編集ボタンを押してからチェックしてください。

### 指導者 無資格の場合、認定番号は表示されません。

| 認定番号 | 氏名                                   | 名 年齢 |   | 役割   | 今年度更新 | 代表者 | 送付先 | 編集        |  |  |  |  |
|------|--------------------------------------|------|---|------|-------|-----|-----|-----------|--|--|--|--|
|      | <u>体協 太郎</u>                         | 34   | 男 | 団指導者 | 更新    | ~   | ~   | <u>編集</u> |  |  |  |  |
|      | <u>体協 一郎</u>                         | 35   | 男 | その他  | 新規    |     |     | <u>編集</u> |  |  |  |  |
|      | <u>新規作成</u><br>「新規作成」ボタン<br>をクリックする。 |      |   |      |       |     |     |           |  |  |  |  |

# 新規指導者の登録②

## スポーツ少年団 指導者の登録を行います

| 所國先                                     |                                                                                                    | 認定番号 無資格の場合は表示されません。                                                                                                    |
|-----------------------------------------|----------------------------------------------------------------------------------------------------|----------------------------------------------------------------------------------------------------|
| 県<br>市区町村<br>単位団<br>他の単位                | 04 宮城県スポーツ少年団 ×<br>402 サンプル市町村スポーツ少年団 ×<br>001 宮城リーダースクラブスポーツ少年団 ×<br>団との重複登録有り(**1)                                                           | <ul> <li>県 ✓ 資格 ✓ 番号 例)00001</li> <li>取得年月日 例)2014/07/10</li> <li>④前年度構習会受講済み ④</li> <li>前年度他の単位団に登録していた</li> <li>資格の認定は、宮城県スポー<br/>ツ少年団で行います。</li> </ul>           |
| ※1 このチ<br>指導者の情                         | エックは都道府県スポーツ少年団が確認するためのものです。<br>報                                                                                                    | *1認定番号の管理は都通いで、ーッツ単団が行っし、                                                                                                    |
| カナ<br>氏名<br>郵便番号<br>市区町村<br>番地等<br>電話番号 | 例)ヤマダ タロウ     性別       例)山田 太郎     年齢     例)34       例)1600023     都道府県     ~       例)新宿区西新宿        例)7-17-14 新宿シティ源共同ビル     例)mail@example.jp | <ul> <li>②氏名・カナの間は、全角スペースを入れる。</li> <li>③年齢は、4月1日時点の年齢を入力。</li> <li>④平成28年度認定員講習会を受講した指導者は、ボックスにチェックを入れる。</li> <li>⑤平成28年度に他の団に登録していた指導者は、ボックスにチェックを入れる。</li> </ul> |
| 氏名とカナ                                   | の間には必ず全角スペースを入れてください。<br>クリア 戻る                                                                                                    | *郵便番号を入力すると,都道府県・市区町村は<br>自動表示されます。                                                                                                    |

## 指導者登録の注意点

◆指導者の登録漏れはありませんか?

◆指導者の情報はすべて入力されていますか?

◆年齢は、4月1日現在の年齢で入力されていますか?

◆平成28年度認定員講習会受講者の登録は漏れていませんか?
 → 年度内の登録がない場合は、資格の付与は出来ません。
 受講者はボックスにチェックを入れてください。

◆他単位団からの移籍者がいる場合、ボックスにチェックは入っていますか?

→市外からの有資格指導者移籍の場合は、事前に仙台市スポーツ少年団に連絡してください。

◆有資格指導者は, 2名以上登録されていますか?

→ 登録時に有資格指導者が2名いない場合は、仙台市スポーツ少年団に 相談してください。

→ 有資格指導者を削除する場合は、必ず本人に確認してください。 (団登録しないと資格がなくなります。)

# 代表指導者・資料送付先の設定

| ₫▼ = 帳8       | ₹▼ その他 ▼        |          |                 |         | 1 04402002 | ログオフ |
|---------------|-----------------|----------|-----------------|---------|------------|------|
| 代表者住所 指導者登録で付 | 快速者を選択すると表示されます |          | ・ 送付先 指導者登録で送付先 |         |            |      |
|               |                 |          |                 |         |            |      |
| お名前           |                 | 体協 太郎    | お名前             | 体協 太郎   |            |      |
| ご連絡先          | 郵便番号            | 150-0041 | ご連絡先            | 郵便番号    | 150-0041   |      |
|               | 都道府県名           | 東京都      |                 | 都道府県名   | 東京都        |      |
|               | 市区町村名           | 渋谷区神南    |                 | 市区町村名   | 渋谷区神南      |      |
|               | 番地/建物名等         |          |                 | 番地/建物名等 |            |      |
|               | 電話番号            |          |                 | 電話番号    |            |      |
|               | メール             |          |                 |         |            |      |

# 代表指導者・資料送付先の設定①

## 指導者の「代表者」と「送付先」は編集ボタンを押してからチェックしてください。

### 指導者 無資格の場合、認定番号は表示されません。

| 認定番号 | 氏名   | 年齡 | 性別 | 役割   | 今年度更新 | 代表者 | 送付先 | 編集        |
|------|------|----|----|------|-------|-----|-----|-----------|
|      | 体協太郎 | 34 | 男  | 団指導者 | 更新    | ~   | ~   | <u>編集</u> |
|      | 体協一郎 | 35 | 男  | その他  | 新規    |     |     | <u>編集</u> |

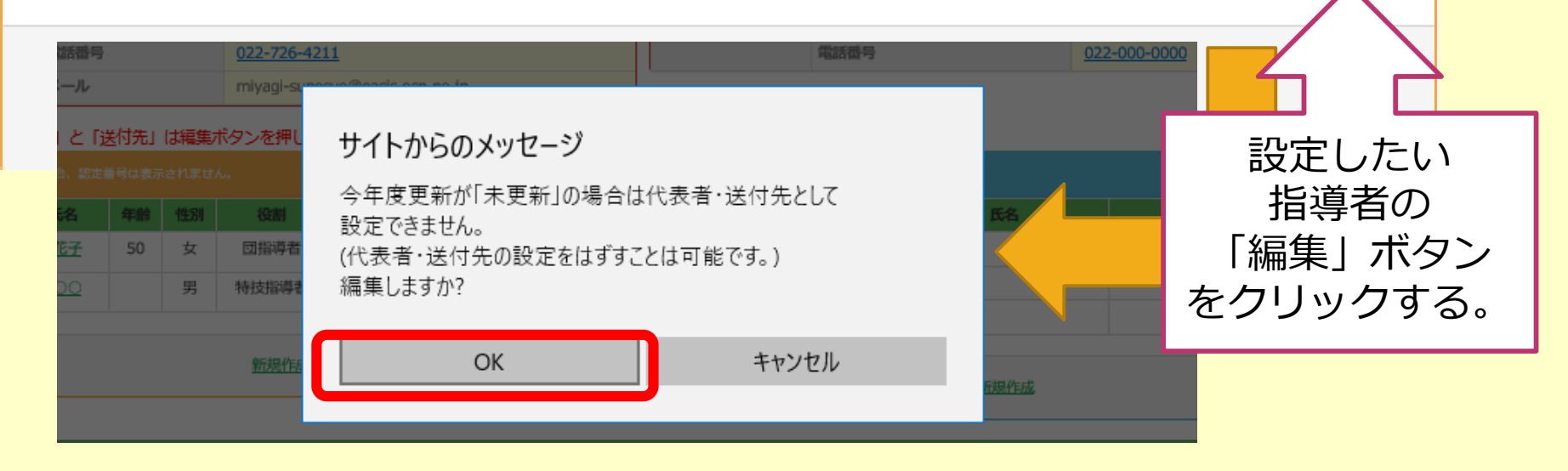

## 代表指導者・資料送付先の設定②

### 指導者の「代表者」と「送付先」は編集ボタンを押してからチェックしてください。

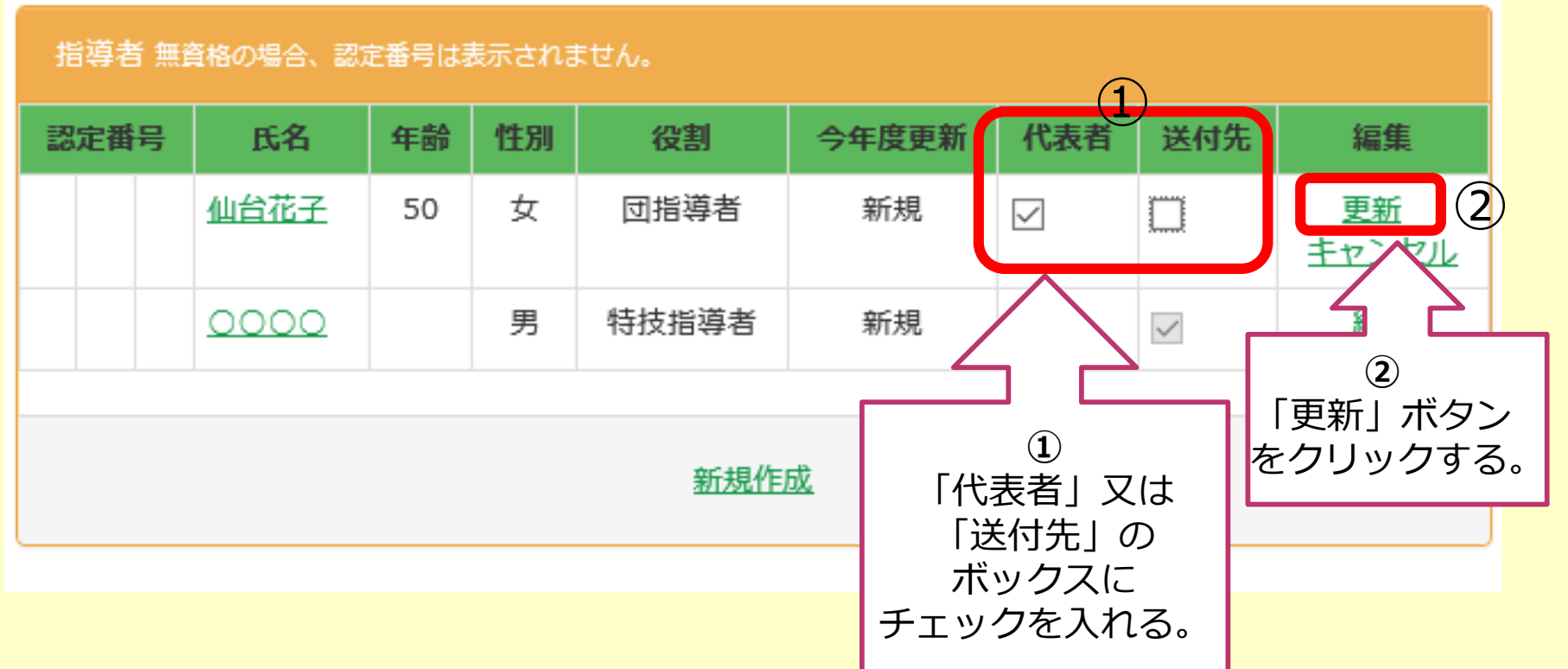

## 団員登録の更新・新規作成

🗙 団▼ 帳票▼ その他▼

👤 04402002 👘 ログオフ

-21-

| 代表者住所 指導者登録 | で代表者を選択すると表示されます |          | 送付先 指導者登録で送付先を選択すると表示されます |                 |          |  |  |
|-------------|------------------|----------|---------------------------|-----------------|----------|--|--|
|             |                  |          |                           |                 |          |  |  |
| お名前         |                  | 体協 太郎    | お名前                       |                 | 体協太郎     |  |  |
| ご連絡先        | 郵便番号             | 150-0041 | ご連絡先                      | 郵便番号            | 150-0041 |  |  |
| 1           | 都道府県名            | 東京都      |                           | 都道府県名           | 東京都      |  |  |
|             | 市区町村名            | 渋谷区神南    |                           | 市区町村名           | 渋谷区神南    |  |  |
|             | 番地/建物名等          |          |                           | <b>番</b> 地/建物名等 |          |  |  |
|             | 電話番号             |          |                           | 電話番号            |          |  |  |
|             | メール              |          |                           |                 |          |  |  |

### 指導者の「代表者」と「送付先」は編集ボタンを押してからチェックしてください。

| 指導者 無資格の場合、認定番号は表示されません。 |              |    |    |      |       |     |     | 団貝 認定までにお時間をいただく場合があります。 |    |    |       |       |
|--------------------------|--------------|----|----|------|-------|-----|-----|--------------------------|----|----|-------|-------|
| 認定番号                     | 氏名           | 年齢 | 性別 | 役割   | 今年度更新 | 代表者 | 送付先 | 編集                       | 年齢 | 性別 | 氏名    | 今年度登録 |
|                          | <u>体協 太郎</u> | 34 | 男  | 団指導者 | 更新    | ~   | ~   | <u>編集</u>                | 10 | 男  | 体協 太郎 | 新規    |
|                          | <u>体協 一郎</u> | 35 | 男  | その他  | 新規    |     |     | <u>福集</u>                | 8  | 男  | 体協一郎  | 新規    |
|                          |              |    |    |      |       |     |     |                          |    |    |       |       |
|                          | 新規作成         |    |    |      |       |     |     |                          |    |    |       |       |

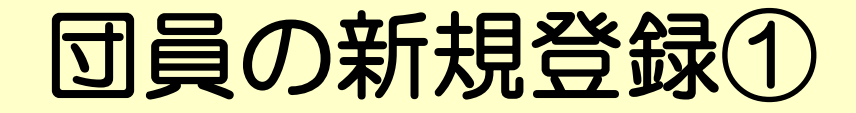

## 団貝 認定までにお時間をいただく場合があります。

| 年齡 | 性別 | 氏名   | 今年度登録                     |  |
|----|----|------|---------------------------|--|
| 10 | 男  | 体協太郎 | 新規                        |  |
| 8  | 男  | 体協一郎 | 新規                        |  |
|    |    |      |                           |  |
|    |    | 新規作成 | 「新規作成」<br>ボタンを<br>クリックする。 |  |

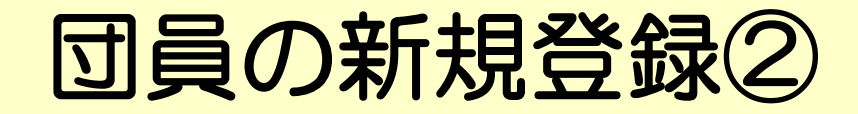

| ☆                                                                                                    | ▲ 04402001 ログオフ                                                                   |
|----------------------------------------------------------------------------------------------------|-----------------------------------------------------------------------------------|
| 所属先<br>■ 04 宮城坦スポーツ少年団  →                                                                              | 【チェックポイント】                                                                        |
| 市区町村     402 サンプル市町村スポーツ少年団       単位団     001 宮城リーダーズクラブスポーツ少年団                                        | <ul> <li>①必要事項をすべて入力したか<br/>どうか。</li> <li>②氏名・カナの間は,必ず全角<br/>スペースを入れる。</li> </ul> |
| 団員     氏名 仙台 姫子     住別 女 ~       カナ センダイ ヒメコ     年齢 **3     12                                         | *年齢は,4月1日時点の年齢<br>を入力。<br>*学年は,年齢を入れると自動<br>で反映されます。                              |
| (注意)<br>*3 年齢は4/1時点の年齢を入力してください。<br>氏名とカナの間には必ず全角スペースを入れてください。<br>デオ規登録<br>キャンセル 戻る<br>新規登録」ボタン<br>押す。 | を                                                                                 |

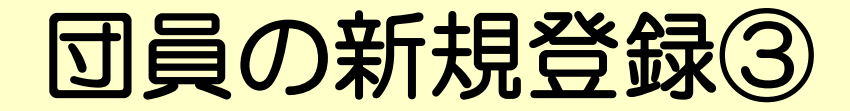

1 04402001 ログオフ

### 【情報】

-24-

• 団員が登録されました。

| 所属先<br>県<br>市区町村<br>単位団   | 04 宮城県スポーツ少年団<br>402 サンプル市町村スポーツ<br>001 宮城リーダーズクラブス; | <ul> <li>✓</li> <li>少年団 ✓</li> <li>ポーツ少年団</li> </ul> | ~  | 「新規登録ボタン」を押すと,団員<br>が登録され,次の団員情報を入力<br>できます。     |
|---------------------------|------------------------------------------------------|------------------------------------------------------|----|--------------------------------------------------|
| 國員                        |                                                      |                                                      |    | 団員の登録が終了したら, 「戻る」<br>のボタンを押し, 単位団修正画面<br>へ移動します。 |
| 氏名     例)       カナ     例) | )山田 華子<br>)ヤマダ タロウ                                   | 性別        年齢 ※3     例)12                             | 学年 |                                                  |
| 【注意】<br>※3 年齢は4<br>氏名とカナ  | 4/1時点の年齢を入力してください<br>►の間には必ず全角スペースを                  | い。<br>入れてください。                                       |    |                                                  |

## 団員登録の注意点

◆ 団員の登録漏れはありませんか?

◆ 団員の年齢に誤りはありませんか?

◆年齢は、4月1日現在の年齢で入力されていますか?

◆団員は、10名以上登録されていますか? 子どもたちがグループとして集団活動を行う場合、より成果が得られるための目安として、原則的に小学生以上の団員が10名以上登録することが定められています。 地域の事情等により、10名の団員が揃わない場合は、仙台市スポーツ少年団に相談してください。

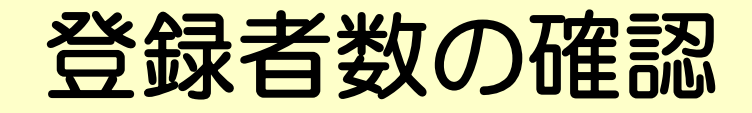

### 今回登録者数

メニューヘ

| 指導者数(名) |    |    |       |     |   | 回貝数 (名) |       |     |       |                        |          |
|---------|----|----|-------|-----|---|---------|-------|-----|-------|------------------------|----------|
|         | 更新 | 新規 | 認定育成貝 | 認定員 |   | ~小3     | 小4~小6 | 中学生 | 15才以上 | J r.IJ <del>_</del> Ø_ | Sr.IJ—ダ— |
| 野       | 0  | 1  | 0     | 0   | 野 | 0       | 1     | 2   | 0     | 0                      | 0        |
| 女子      | 0  | 1  | 0     | 0   | 好 | 0       | 0     | 1   | 0     | 0                      | 0        |
| 計       | 0  | 2  | 0     | 0   | 計 | 0       | 1     | 3   | 0     | 0                      | 0        |

| 登録料 |        |       |        |
|-----|--------|-------|--------|
|     | 単価(円)  | 人数(人) | 合計(円)  |
|     | ¥1,700 | 2     | ¥3,400 |
|     | ¥800   | 4     | ¥3,200 |
|     | -      | -     | ¥0     |
| 습람  |        |       | ¥6,600 |

市区町村によって金額が別途かかる場合がありますので、ご注意ください。 登録申請後、市区町村から<sup>発程申請発はメールが民きますので、それので</sup>ご確認ください。

> 登録数に誤りが無ければ 「登録」ボタンを 押します。

\* 指導者数・団員数を 確認し,登録者数に 漏れがないか確認する。

\*登録料は、人数に応じ、 自動反映されます。

登録申請の確認メッセージ①

|                      | 1                                                                                                    | 1 | 0 | 0 |  | 1 | 1 | 0 | 0 | 0 | 0                |
|----------------------|----------------------------------------------------------------------------------------------------|---|---|---|--|---|---|---|---|---|------------------|
|                      | 0                                                                                                    | 0 | 0 | 0 |  | 0 | 0 | 0 | 0 | 0 | 0                |
| 「登<br>メッ<br>→<br>【注際 | <ul> <li>              「登録」ボタンを押すと,<br/>メッセージが表示されます。             → OKボタンを押す。          </li> <li>             【注意】               (は定)          </li> <li>              (「注意)          </li> <li>             (「注意)               (以降)          </li> <li>             (「注意)               (「注意)          </li> <li>             (「注意)          </li> <li>             (「注意)               (「注意)          </li> <li>             (「注意)               (「注意)          </li> <li>             (「注意)               (「注意)                (「注意)                (「注意)                (「注意)                (「注意)                (「注意)                (「注意)                (「注意)               (「注意)                (「注意)               (「注意)                (「注意)                (「注意)                (「注意)                (「注意)                (「注意)             (「注意)                (「注意)             (「注意)             (「注意)</li></ul> |   |   |   |  |   |   |   |   |   | 更が出来ません。<br>ャンセル |
| れま                   | は注息」     以降、システムがロックさ     れます。     ・     *0     *5,000     ・     市区町村によって金額が別途かかる場合がありますので、ご注意くださ     登録申請後、市区町村から登録申請受付メールが届きますので、そちゅう     ・     ビェい。                                                                                                    |   |   |   |  |   |   |   |   |   |                  |

## 登録申請の確認メッセージ2

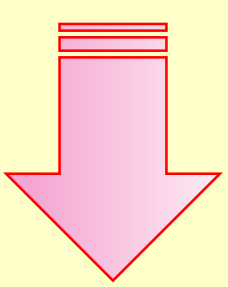

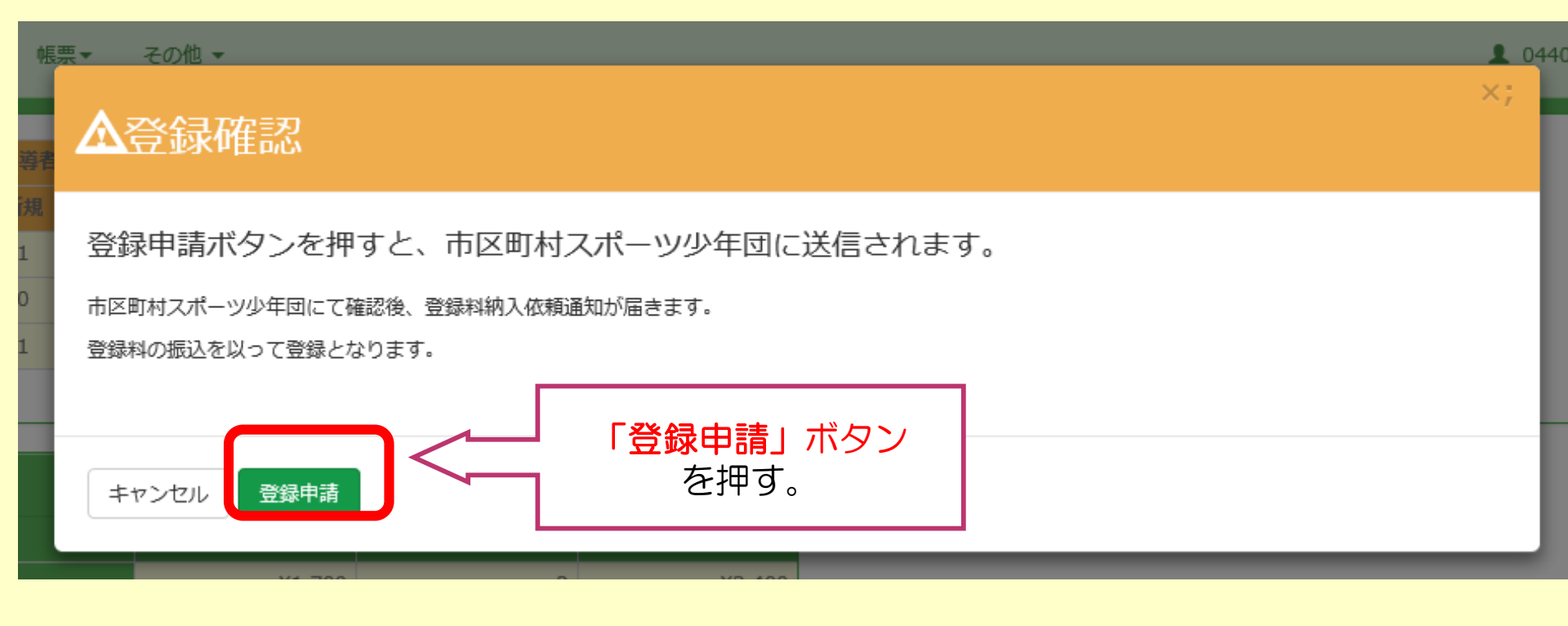

## 登録申請の完了

## 単位スポーツ少年団修正 単位団の修正を行います

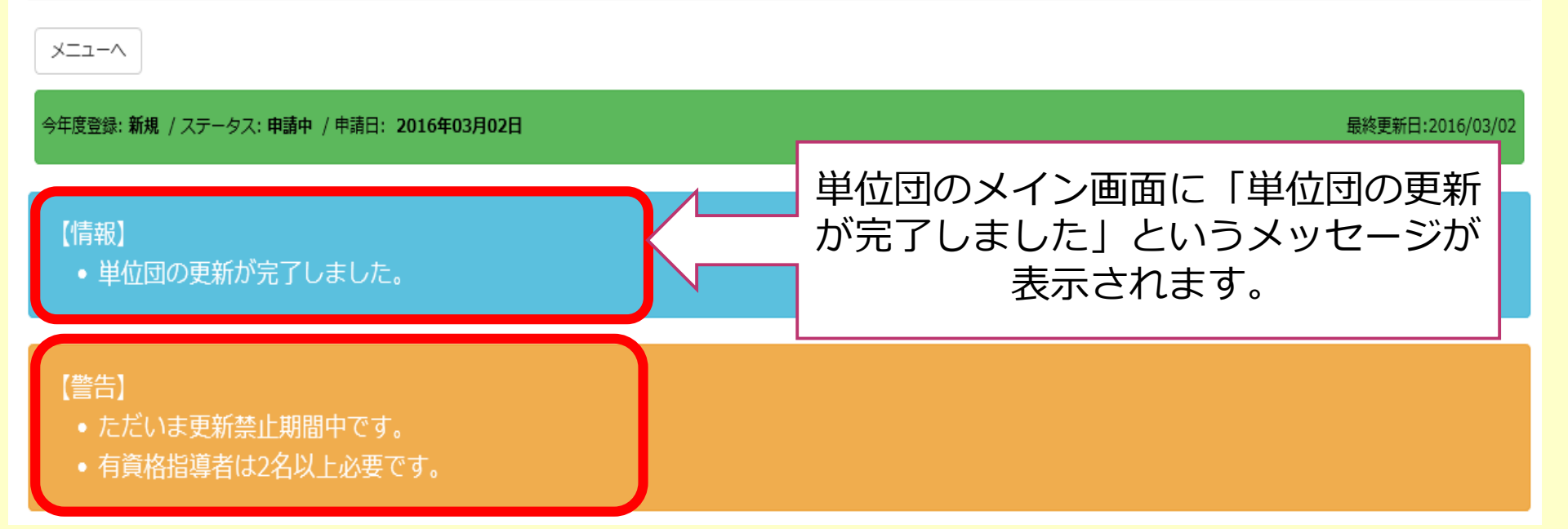

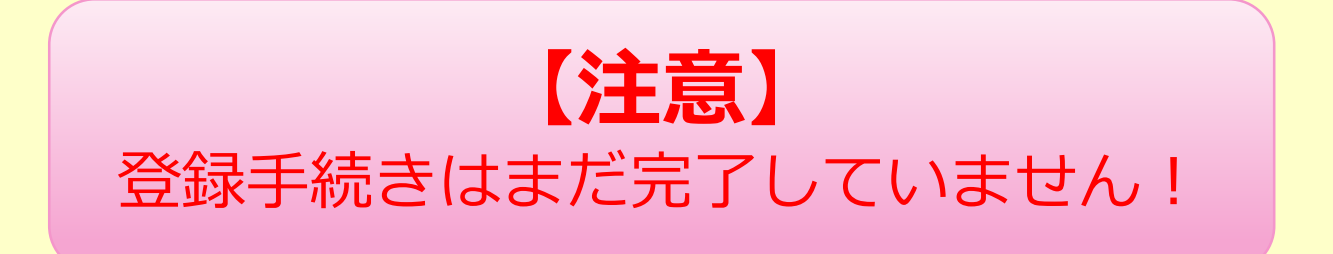

-29-

# 登録申請受付メール

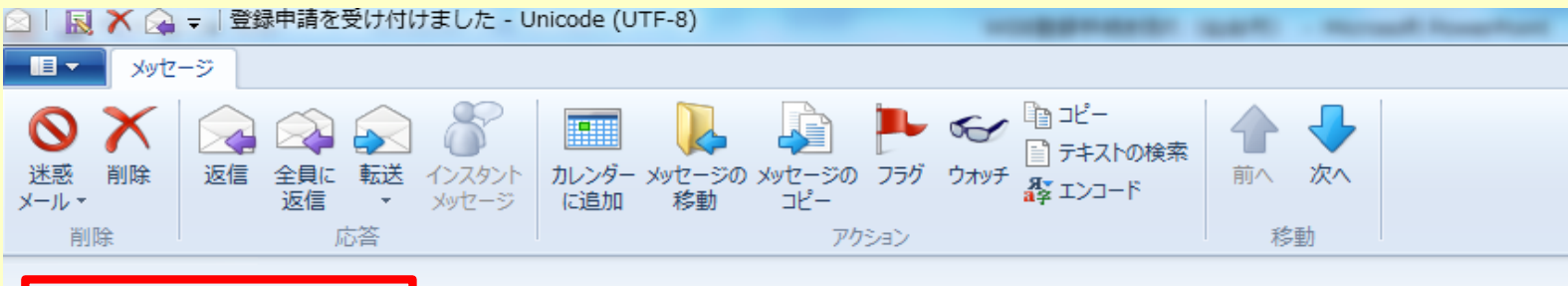

### 登録申請を受け付けました

サンプル市町村スホーツ少年団 (jjsa-entry@japan-sports.or.jp) アドレス帳に追加

宛先: 宮城リーダーズクラブスポーツ少年団;

このメッセージの状況: 重要度が '高' に設定されています

宮城リーダーズクラブスポーツ少年団 御中

スポーツ少年団登録申請を受け付けました。 支払期日までにサンブル市町村スポーツ少年団にご入金ください。 本メールを受信しましたら、本メールへの「返信」ではなく、下記のサンブルi メール又は電話にて3日以内に受信確認の連絡をください。 ※本メールは配信専用のため、ご返信いただきましても返答できませんの「

登録料は以下の通りです。

【登録料】 ■指導者登録料:¥1,700円 \* 4名 = ¥6,800円 ■団員登録料 :¥800円 \* 5名 = ¥4,000円

■合計金額 :¥10,800円

【支払方法】

∎ 現金

【支払期日】 ■ 2016年03月04日

【お問い合わせ】

※本メールは登録時にご入力いただいたメールアドレスあてに発信しているため、 入力ミスなどの理由によりまったく別の方にメールが届く可能性があります。 もし本メールにお心当たりが無い場合は、 お手数ですが、破棄していただけますようお願いします。

 ①単位団情報で入力したメール アドレスに、登録申請受付 メールが送信されます。
 \*jjsa-entry@japan-sports.or.jp 受信設定をすること。

②メール本文に記載されている 「登録料」の金額を確認する。

③支払期日までに登録料を指定 口座に入金する。

-30-

登録完了メール

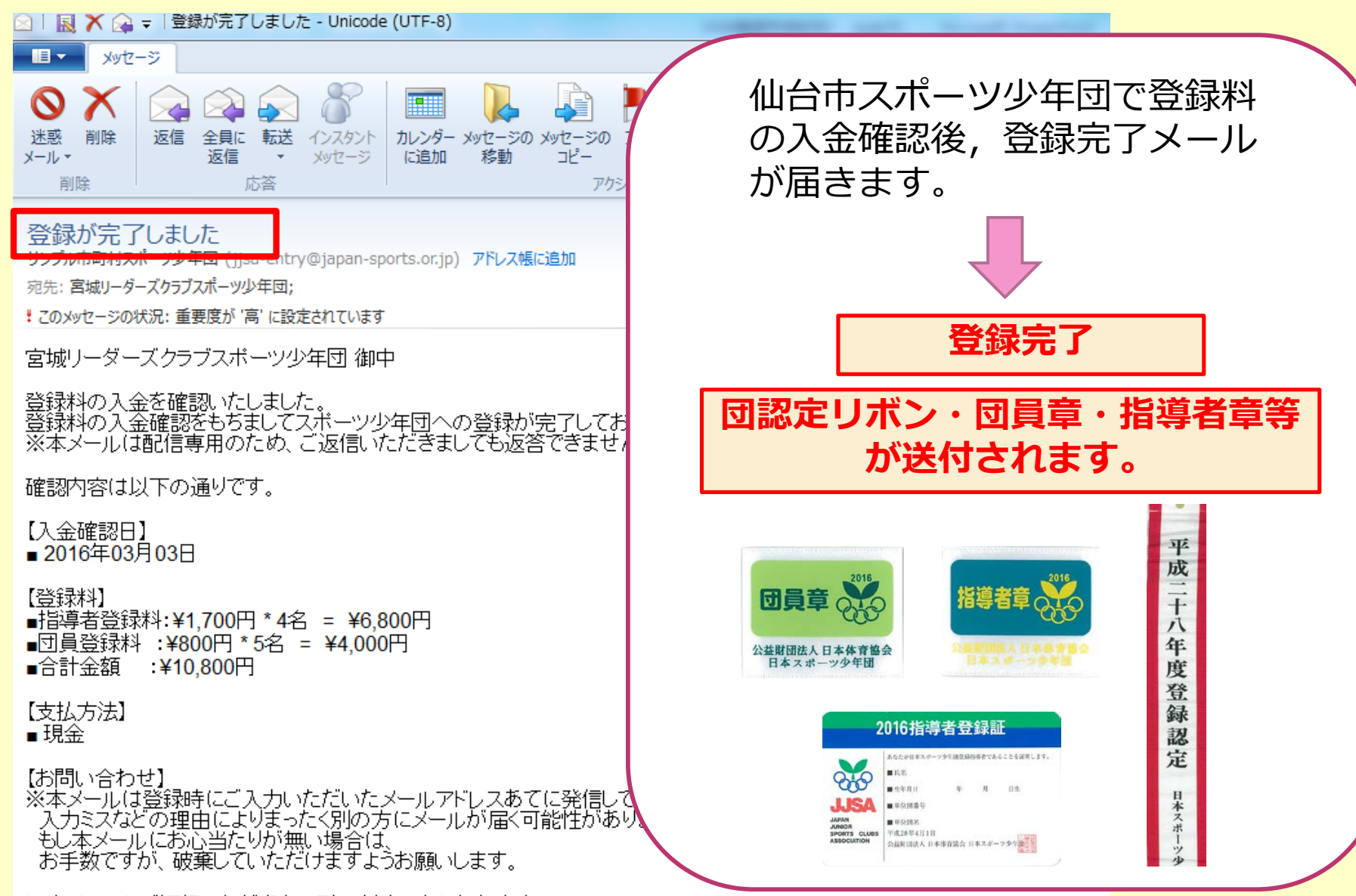

※本メールにご返信いただきましても、対応いたしかわます。

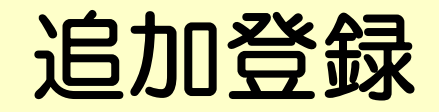

ログオフ

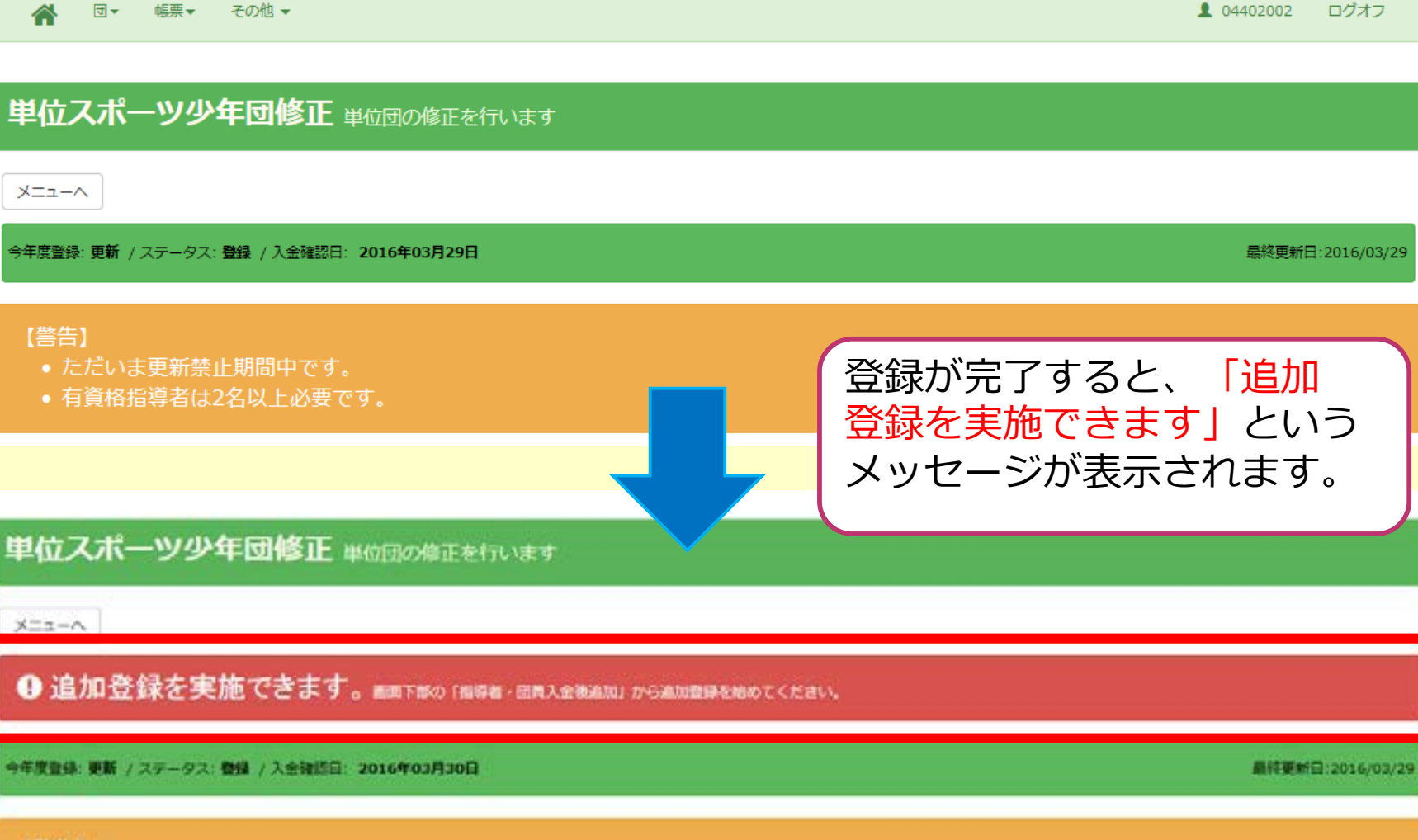

-32-

- ただいま更新禁止期間中です。
- 有資格指導者は2名以上必要です。

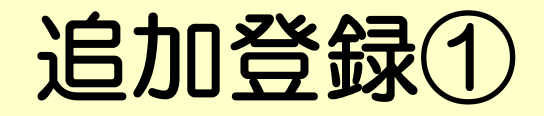

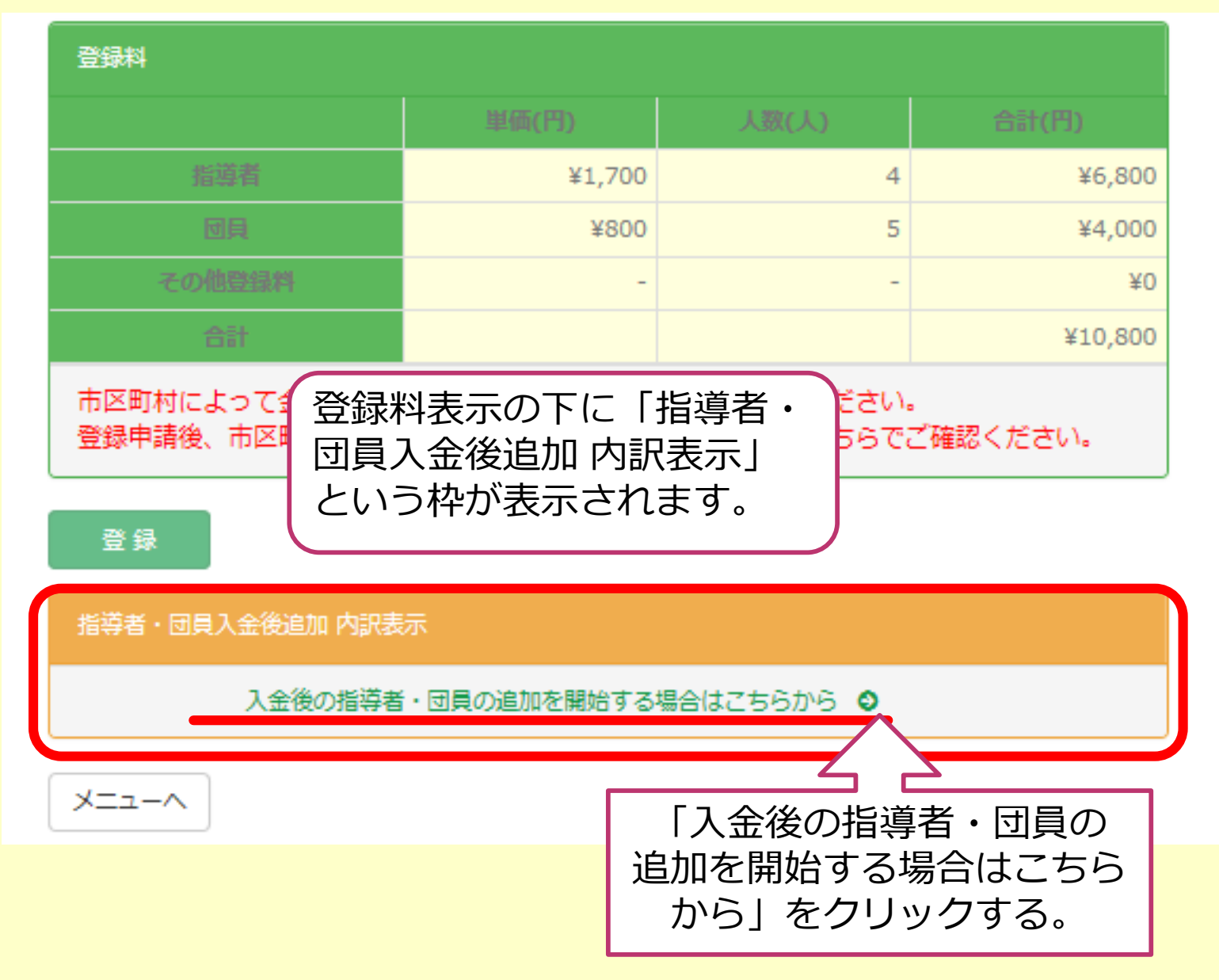

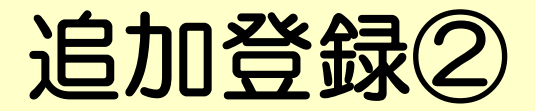

▲ 団▼ 帳票▼ その他▼

1 04402002 ログオフ

### 単位スポーツ少年団 追加登録 入金後に指導者・団員の追加を行う

### 【警告】

• 団員、指導者のいずれも追加されていません。少なくとも団員か指導者のどちらかに一人は追加してください。

04402002 仲良しクラブスポーツ少年団

追加申請回数: 1回目 ステータス: 未申請 / 申請日:-

| 指導者無資格の場合、 | 認定番号は表示されません。 |      |               |  |  |
|------------|---------------|------|---------------|--|--|
| 追加指導者は登録され | 1ていません。       |      | 団員は登録されていません。 |  |  |
|            |               | 新規作成 | 新規作成          |  |  |
| 追加申請分 登録料  |               |      |               |  |  |
|            |               |      | 会計(円)         |  |  |

| 指導者 ¥1,700 0 | X0 |
|--------------|----|
|              | ∓U |
| 図員 ¥800 0    | ¥0 |
|              | ¥0 |

「新規作成」ボタンを押し, 指導者・団員の追加登録者 を入力する。

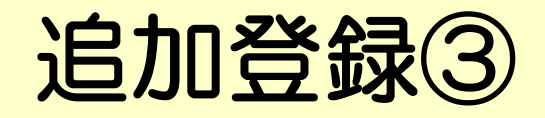

| <b>*</b>                                              | ▲ 団マ 帳票マ その他マ 1 04402002 C                                        |           |     |      |        |    |    |       |         |  |
|-------------------------------------------------------|-------------------------------------------------------------------|-----------|-----|------|--------|----|----|-------|---------|--|
| ・追加登録が申請されていません。入力が完了したら、市区町村に申請してください。<br>追加入力した指導者・ |                                                                   |           |     |      |        |    |    |       |         |  |
| 04402002                                              | 04402002 #BL075ブスポーツ少年図 追加申請回数: 1回目 ステータス: 未申請 / 申請日:- 団員が表示されます。 |           |     |      |        |    |    |       |         |  |
| 指導者無資格                                                | 1の場合、認定番号は表示さ                                                     | ಗಿತ್ದಕ್ಕೆ |     |      |        | đ  |    |       | <u></u> |  |
| 認定番号                                                  | 氏名                                                                | 年齢        | 性別  | 役割名  | 今年度登録名 | 年齡 | 性別 | 氏名    | 今年度登録名  |  |
|                                                       | 山田太郎                                                              | 34        | 男   | 団指導者 | 新規     | 12 | 女  | 山田 花子 | 新規      |  |
|                                                       |                                                                   | 魁         | 税作成 |      |        |    |    | 新規作成  |         |  |

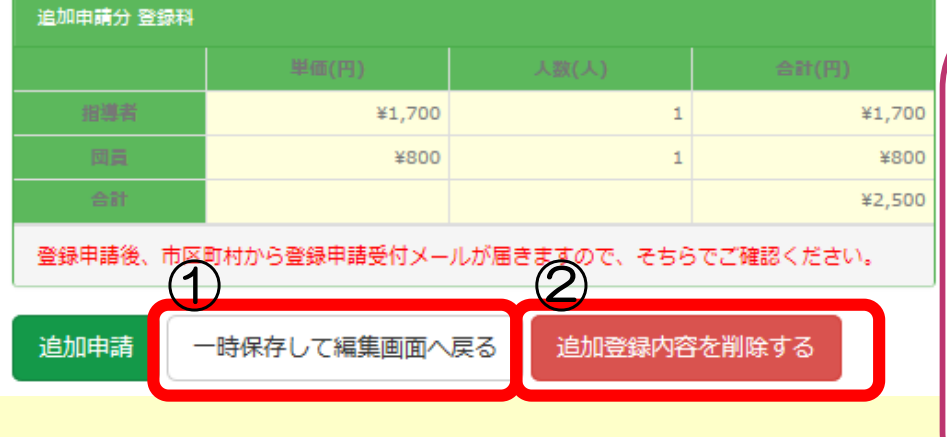

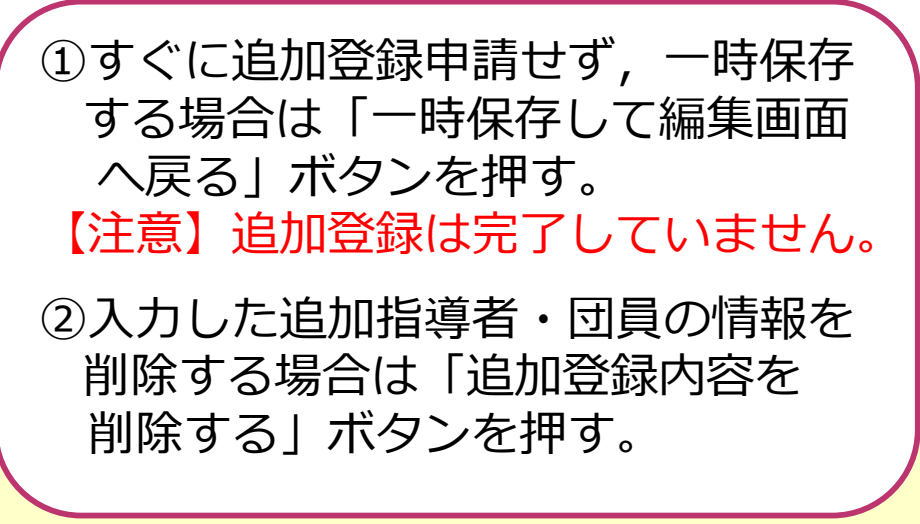

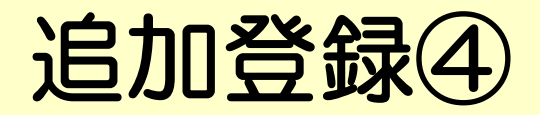

登録

| 指導者・団員入金後追加 内訳表示               |           |        |        |  |  |  |  |  |
|--------------------------------|-----------|--------|--------|--|--|--|--|--|
|                                | 単価        | 人数     | 승래     |  |  |  |  |  |
| 追加申請状況:未申請                     |           |        |        |  |  |  |  |  |
| 指導者                            | ¥1,700    | 1      | ¥1,700 |  |  |  |  |  |
|                                | ¥800      | 1      | ¥800   |  |  |  |  |  |
| 一時保存から再度入力する                   | -         | -      | ¥2,500 |  |  |  |  |  |
| 場合は「追加申請状況:                    |           |        |        |  |  |  |  |  |
| 未申請」ボタンをクリック<br>すると、入力画面に移ります。 | 申請がある場合は、 | 新しい追加登 |        |  |  |  |  |  |

-36-

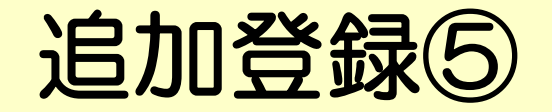

🙈 団▼ 帳票▼ その他▼

1 04402002 ログオフ

### 【音音】

• 追加登録が申請されていません。入力が完了したら、市区町村に申請してください。

04402002 仲良しクラブスポーツ少年団 追加申請回数: 1回目 ステータス: 未申請 / 申請日:-最終更新日:2016/03/29 x Web ページからのメッセージ 指導者 無資格の場合、認定番号は表示されません。 認定番号 氏名 年齢 性別 今年度登録名 山田 太郎 男 新規 34 追加登録申請を行います。 追加分の登録料振込完了まで、指導者や団員の変更が出来ません。 育しいですか? 新規作成 作成 追加申請分 登録料 キャンセル OK ¥1,700 ¥1,700 「追加申請」ボタンを押す ¥800 ¥800 1 ¥2,500 と、メッセージが表示され 登録申請後、市区町村から登録申請受付メールが届きますので、そちらでご確認ください。 ます。→ OKボタンを押す。 ・時保存して編集画面へ戻る 追加登録内容を削除する 追加申請 【注意】 以降, システムがロックさ れます。

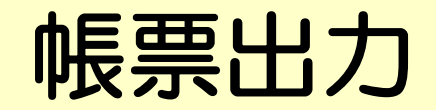

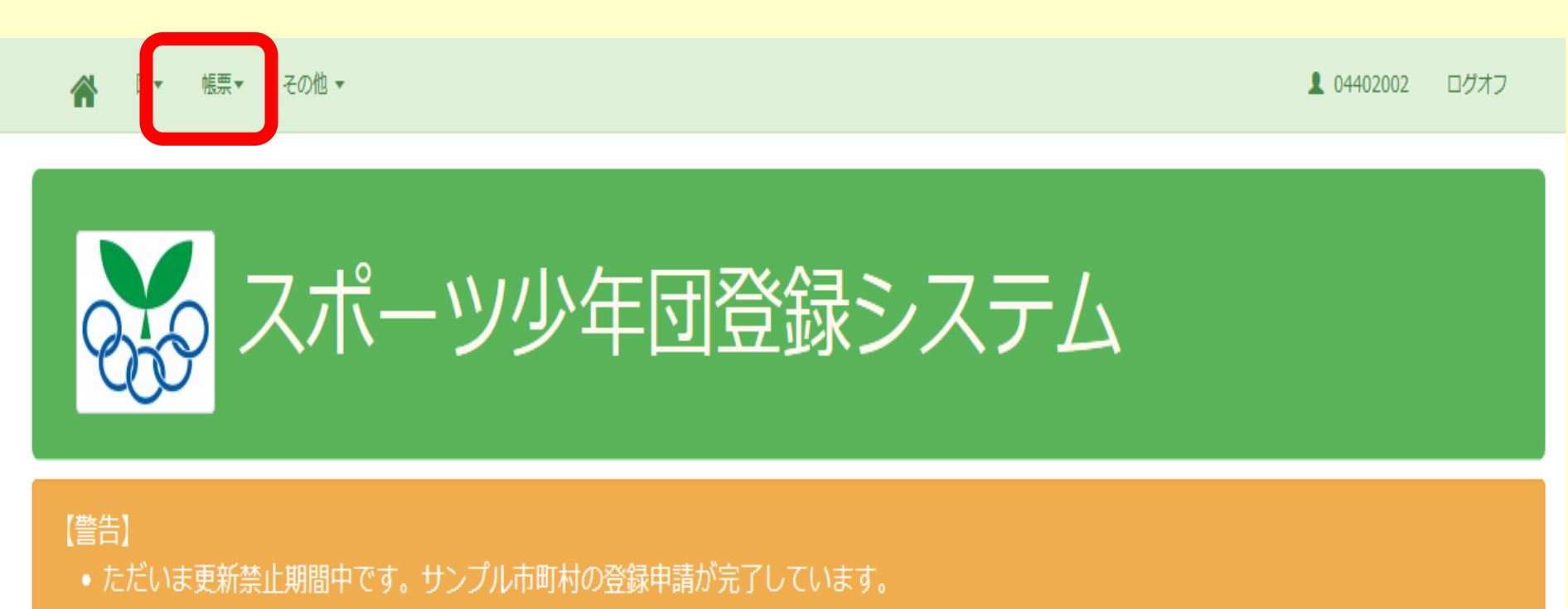

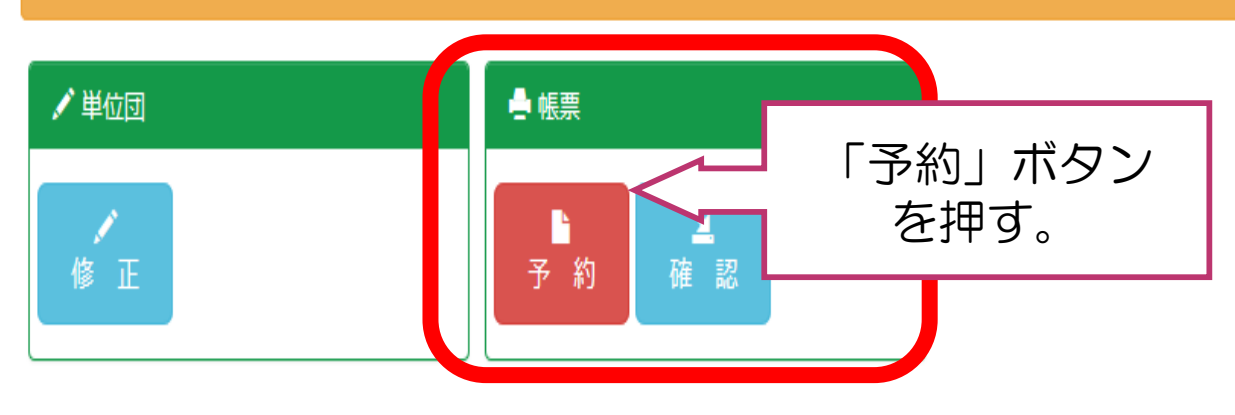

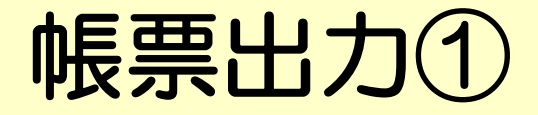

## 各種帳票 出力予約 帳票の出力条件を指定します。

| 帳票作成予約の状態 |      |      |  |  |  |  |  |
|-----------|------|------|--|--|--|--|--|
| 予約総数      | 作成待ち | 待ち時間 |  |  |  |  |  |
| 473件      | 0件   | 0分   |  |  |  |  |  |

#### ·待ち時間:現在作成を待っている最後の帳票の出力(ダウンロード)が可能になるまでの時間です。

・帳票の保存期間は帳票が作成されてから7日間です。

| 帳票種類を選択してください                               |      |              |
|---------------------------------------------|------|--------------|
| 帳票種類                                        | 具    | $\checkmark$ |
| 帳票                                          | 市区町村 |              |
|                                             | 単位団  |              |
|                                             |      |              |
| <sub>›- Japan S</sub> , 「帳票種類」と<br>「帳票」を選択。 |      |              |
|                                             |      |              |

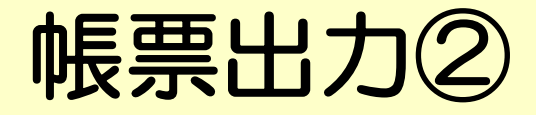

### 各種帳票 帳票の作成状況を表示します

-40-

| 「転票作成予約の状態」 |      |      |            |  |  |  |  |  |  |
|-------------|------|------|------------|--|--|--|--|--|--|
| 予約総数        | 作成待ち | 待ち時間 | あなたの予約した帳票 |  |  |  |  |  |  |
| 477件        | 0件   | 0分   | 1件         |  |  |  |  |  |  |

·待ち時間:現在作成を待っている最後の帳票の出力(ダウンロード)が可能になるまでの時間です。

#### ・保存期限:保存期限に表示されている日付を過ぎると帳票は削除されます。

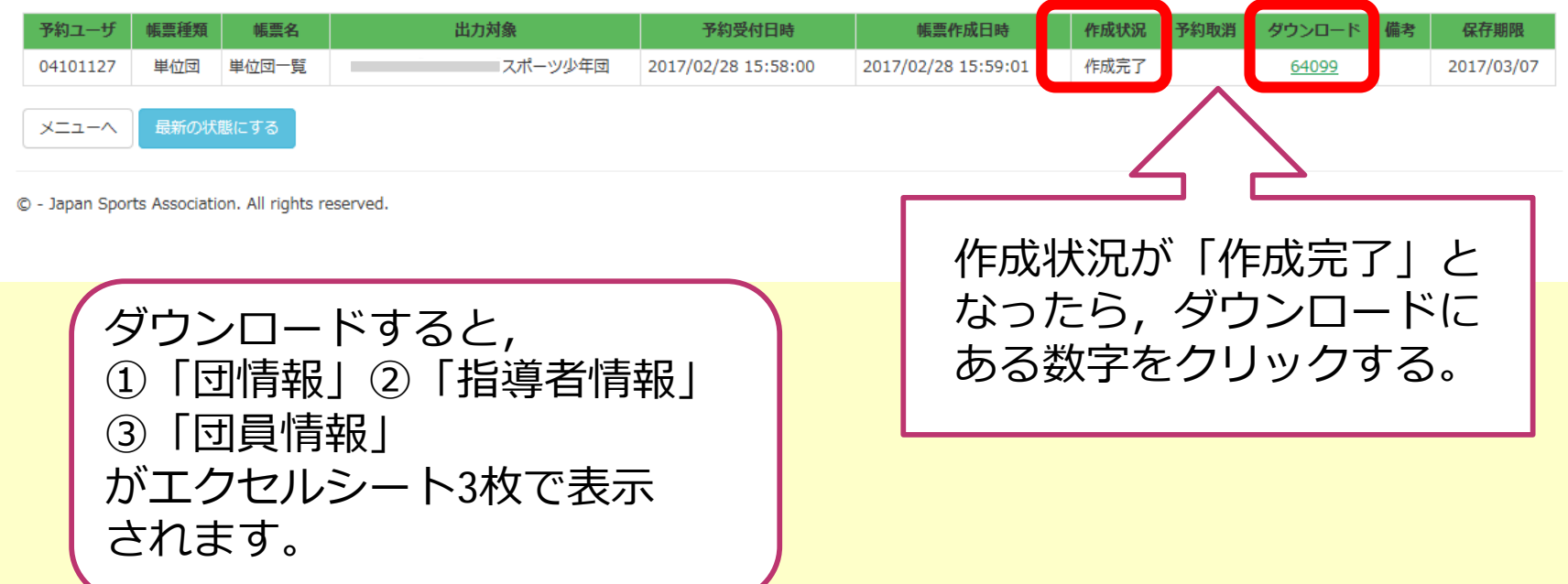

# 更新禁止期間中の編集可能箇所①

### 単位スポーツ少年団修正 単位団の修正を行います

| ~-==×                                          |                             |                |                                 |                      |                 |                      |                  |
|------------------------------------------------|-----------------------------|----------------|---------------------------------|----------------------|-----------------|----------------------|------------------|
| <br> 今年度登録: 新規 / ステータ                          | 7ス: 曹操 / 入金確認日: 2016年05月17日 | 登録期限:201       | 16年04月29日                       |                      |                 |                      | 最終更新日:2016/05/26 |
| 【 <del>警告】</del><br><ul> <li>ただいま更新</li> </ul> | 禁止期間中です。                    |                |                                 |                      |                 |                      |                  |
| 。<br>団の基本情報                                    |                             |                | 団の活動に関する情報                      |                      |                 |                      |                  |
| 凰 01 [                                         | ✓ 北海道スポーツ少年団                |                | 活動間隔                            | 定期(週                 | ) 🔽             | 0 🖻                  |                  |
| 市区町村 999 [                                     |                             |                | 母集団(育成会等)の有無                    | ~                    |                 | スポーツクラブとの連           | 携(※1)            |
| 単位団 001 [                                      | ✓ 団名称 サンプル                  |                | 施設                              | その他                  | ~               | 傷害保險加入(※             | 2)               |
| 結成年月日 2016/03/01                               |                             |                |                                 |                      | ₹               | 8                    |                  |
| 今年度登録 新規 「                                     |                             |                | 陸上競技                            |                      |                 |                      |                  |
| 施設名 岸記念体育会                                     | 268                         |                |                                 |                      |                 |                      |                  |
| メール1 miura-a@ja<br>メール3 例)mail@exar            | Pan-sports.<br>mple.jp      | :  <b>≢</b> す. |                                 |                      |                 |                      |                  |
| ※入力されたURLは、本会ホ                                 | ームページに「団名称」と「檀目」とともに掲載いたします | <del>.</del>   | ※1 組織・指導者・イベン<br>※2 前年実績(年度毎に傷留 | /ト・施設など(<br>事保険への加入) | における何<br>、手続きがぬ | らかの連携の有無<br>必要です)    |                  |
| 赤枠部分                                           | が編集可能です。                    | $\sum$         | パスワード変更 バスワー                    | ドは、6文字以上             | であることが          | ಹಿ <del>ಹ್</del> ರಕ, |                  |
| *施設名<br>*メール<br>*パスワ                           | 1・2・3<br>ード変更               |                | 」/スワードを変更する<br>/(スワード<br>変更     |                      |                 | 02200<br>02200       |                  |
| *ハスワ                                           | 一下変史                        |                |                                 |                      |                 |                      |                  |

-41-

## 更新禁止期間中の編集可能箇所2

### 指導者の「代表者」と「送付先」は編集ボタンを押してからチェックしてください。

|    | 認定 | 播号   | 氏名    | 年齢 | 性別 | 役割     | 今年座更新 | 代表者 | 送付先 | 日神 |
|----|----|------|-------|----|----|--------|-------|-----|-----|----|
| 01 | K  | 9999 | 体協 太郎 | 50 | 男  | 団指導者   | 新規    |     |     |    |
| 01 | к  | 8888 | 件協 件子 | 50 | 女  | 特技指導者  | 新規    |     |     | 13 |
| 01 | к  | 8888 | 道本 田山 | 51 | 男  | リーダー担当 | 更新    |     |     | 5  |
|    |    |      | 三古    | 60 | 男  | その他    | 新規    |     |     | 22 |
|    |    |      | サンプル  | 50 | 女  | その他    | 新規    |     |     | 2  |
|    |    |      | 体協 太郎 | 31 | 男  | その他    | 新規    |     |     |    |
|    |    |      | 体協 00 | 50 | 男  | その他    | 新規    | 1   | 1   |    |

#### 同員 認定までにお時間をいただく場合があります。

| 年齢 | 性别 | 氏名    | 今年座登録 |
|----|----|-------|-------|
| 10 | ¥  | 件協 花子 | 新規    |

赤枠部分が編集可能です。 \*指導者情報(住所等) \*代表者/送付先

### 今回登録者数

|    |    | 指導者  | 歃 (名) | (名) |    | 団員数(名) |       |      |       |         |          |  |  |
|----|----|------|-------|-----|----|--------|-------|------|-------|---------|----------|--|--|
|    | 更新 | 新規   | 認定育成員 | 超注真 |    | ~93    | 小4~小6 | 中学主  | 15孝以上 | 31.9-4- | Sr.IJ-Ø- |  |  |
| 男子 | 1  | 4    | 0     | 2   | 男子 | 0      | 0     | 0    | 0     | 0       | 0        |  |  |
| 女子 | 0  | 2    | 0     | 1   | 女子 | 0      | 1     | 0    | 0     | 0       | 0        |  |  |
| Ħ  | 1  | 6    | 0     | 3   | Ħ  | 0      | 1     | 0    | 0     | 0       | 0        |  |  |
|    | 1  | 目導者系 | t i   | 7   |    |        |       | 回興政計 |       |         | 1        |  |  |

| 登録科 |        |       |        |
|-----|--------|-------|--------|
|     |        | 人辈(人) | 合社(円)  |
|     | ¥1,000 | 7     | ¥7,000 |

# 更新禁止期間中の編集可能箇所③

### (音告)

ただいま更新禁止期間中です。

【指導者情報】

| NSL TUSKARA2#-994#M   | MSLLCいるらなりれスポージが多世    | 所刻している単位スポージ少年だ        |
|-----------------------|-----------------------|------------------------|
| 標識府県の役職員として登録されていません。 | 市区町村の修覧員として登録されていません。 | 像の単位国に指導者として登録されていません。 |

| milit        |                    |             |   | 8785 st  | (Bronkhing | us en a | <del>.</del> |        |                  |
|--------------|--------------------|-------------|---|----------|------------|---------|--------------|--------|------------------|
|              | 01 北海道スポーツタ年間      | $\square$   |   | 10       | 01 💟       | 資格      | K 銀石賞        | 1 10 H | 999999           |
| 品展開村         | 999 サンフル市スポーツ少年間   |             |   | 取得年月日    | 2016/04    | /01     |              |        |                  |
| -            | 004.441-718        | 20          | 9 | 212 max  |            |         | 四 日 前午度課     | 四会売 講論 | 5 <del>2</del> 2 |
| 1 (100)10101 | 国との重複登録の有り(※1)     |             |   | □ 前年成長の  | の単位回に有     | 朝鮮して    | NE:          |        |                  |
| ≋1 このチ       | r ックは標識府県スポーツ少年間が発 | 目するためのためてす。 |   | ×1 857 m | の展開は和      | 日本中市:   | ポーツ少年間が行ってい  | # 4    |                  |
| -            |                    |             |   | -        | - 1 + 2    |         |              | TAK    |                  |

| 力力          | ライキョウ ライキョウ   | 12.73                 | *                 |  |
|-------------|---------------|-----------------------|-------------------|--|
| 氏名          | 体级 太田         | 年間                    | 50                |  |
| 2011年1月     | 150-8050      | 和市市市                  | **\$P\$\$P\$      |  |
| 运用时         | 波翁区神机         | Content and the state |                   |  |
| <b>用地</b> 符 | 1-1-1         |                       |                   |  |
| RIXING.     | 090-9999-9999 | st-it-                | Minut Gecample ja |  |

氏名とカナの間には必ず辛尚スペースを入れてください。

亦枠部分か編集可能です。

\*他単位団登録,移籍 \*住所,電話番号,メールアドレス

# お問い合わせ先

# 仙台市スポーツ少年団事務局

〒980-0012 仙台市青葉区錦町一丁目3番9号 仙台市役所錦町庁舎3階 (公財) 仙台市スポーツ振興事業団内

TEL 022-262-4180FAX 022-268-4193Mail sendaisporen@leaf.ocn.ne.jp

※電話でのお問い合わせは、9:00~17:00 (土・日・祝日を除く)でお願いいたします

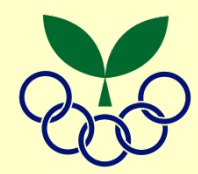